## Computing

## Wie kann ich mir in Microsoft Outlook die Nachrichtenoptionen bzw. den Mailheader anzeigen lassen?

- Wechseln Sie in Outlook auf den Reiter DATEI.
- Klicken Sie auf **Optionen**.
- Wählen Sie links Symbolleiste für den Schnellzugriff aus.
- Wählen Sie unter **Befehle auswählen:** den Eintrag **Nicht im Menüband** enthaltene Befehle aus.
- Markieren Sie in der Liste darunter den Eintrag
  Nachrichtenoptionen... und übernehmen Sie diesen mit dem Button
  Hinzufügen >>.
- Bestätigen Sie die Änderung mit **OK**.
- Wenn Sie nun eine E-Mail in Outlook markieren, können Sie links oben in der Symbolleiste für den Schnellzugriff auf den Button Nachrichtenoptionen klicken.
- Es öffnet sich ein Fenster mit allen Nachrichtenoptionen zu der ausgewählten E-Mail, wie z.B. die **Message-ID**.

Eindeutige ID: #1390 Verfasser: Christian Steiner Letzte Änderung: 2016-06-28 12:28